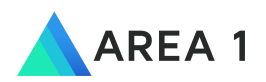

# POV Guide for Office 365

Bcc Mode

Confidential & Proprietary / Area 1 Email Protection POV Configuration / 1

# Area 1 Horizon Overview

Phishing is the root cause of 95% of security breaches that lead to financial loss and brand damage. Area 1 Horizon is a cloud based service that stops phishing attacks, the #1 cybersecurity threat, across all traffic vectors - email, web and network.

With globally distributed sensors & comprehensive attack analytics, Area 1 Horizon proactively identifies phishing campaigns, attacker infrastructure, and attack delivery mechanisms during the earliest stages of a phishing attack cycle. Using flexible enforcement platforms, Area 1 Horizon allows customers to take preemptive action against these targeted phishing attacks across all vectors - email, web and network; either at the edge or in the cloud.

# **POV Configuration**

For customers using Microsoft Office 365, doing a POV with Area 1 for detecting phishing emails is quick and easy to setup as detailed below.

## Email Flow During POV

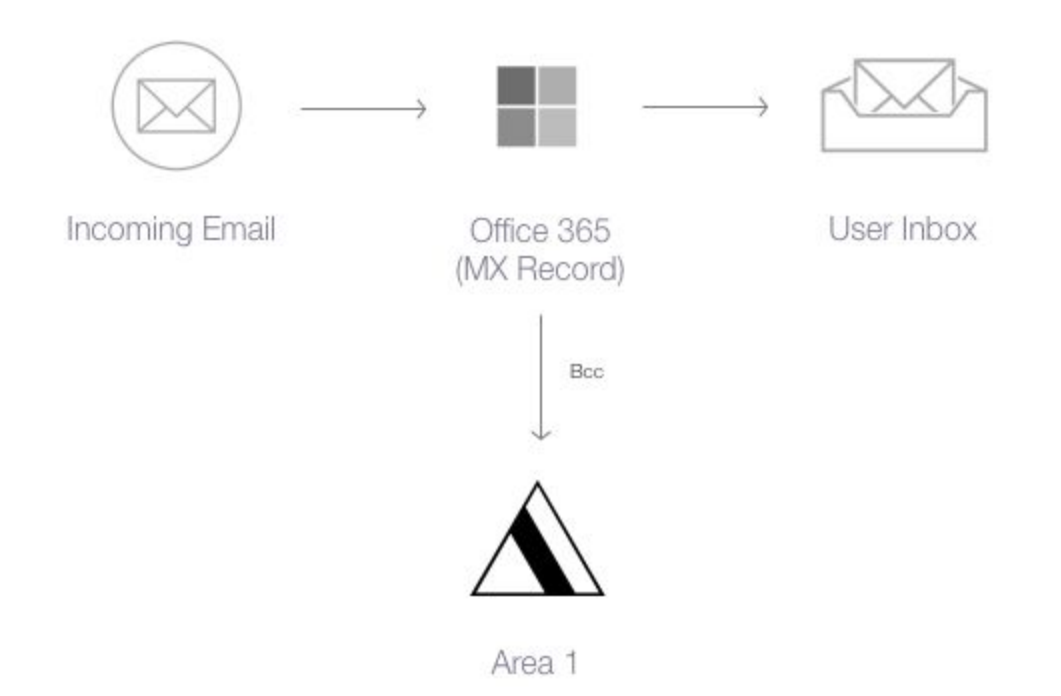

#### **Configuration Steps**

- Step 1: Configure Bcc Contact
- Step 2: Configure Inbound Rule to Bcc to Area 1

### Step 1: Configure Bcc Contact

In order to Bcc messages to Area 1, you will first need to create a contact that can be referenced by the Bcc Rule.

To create the Contact, navigate to the Exchange Administration in O365. From the Dashboard, access the **contacts** option under the **recipients** section:

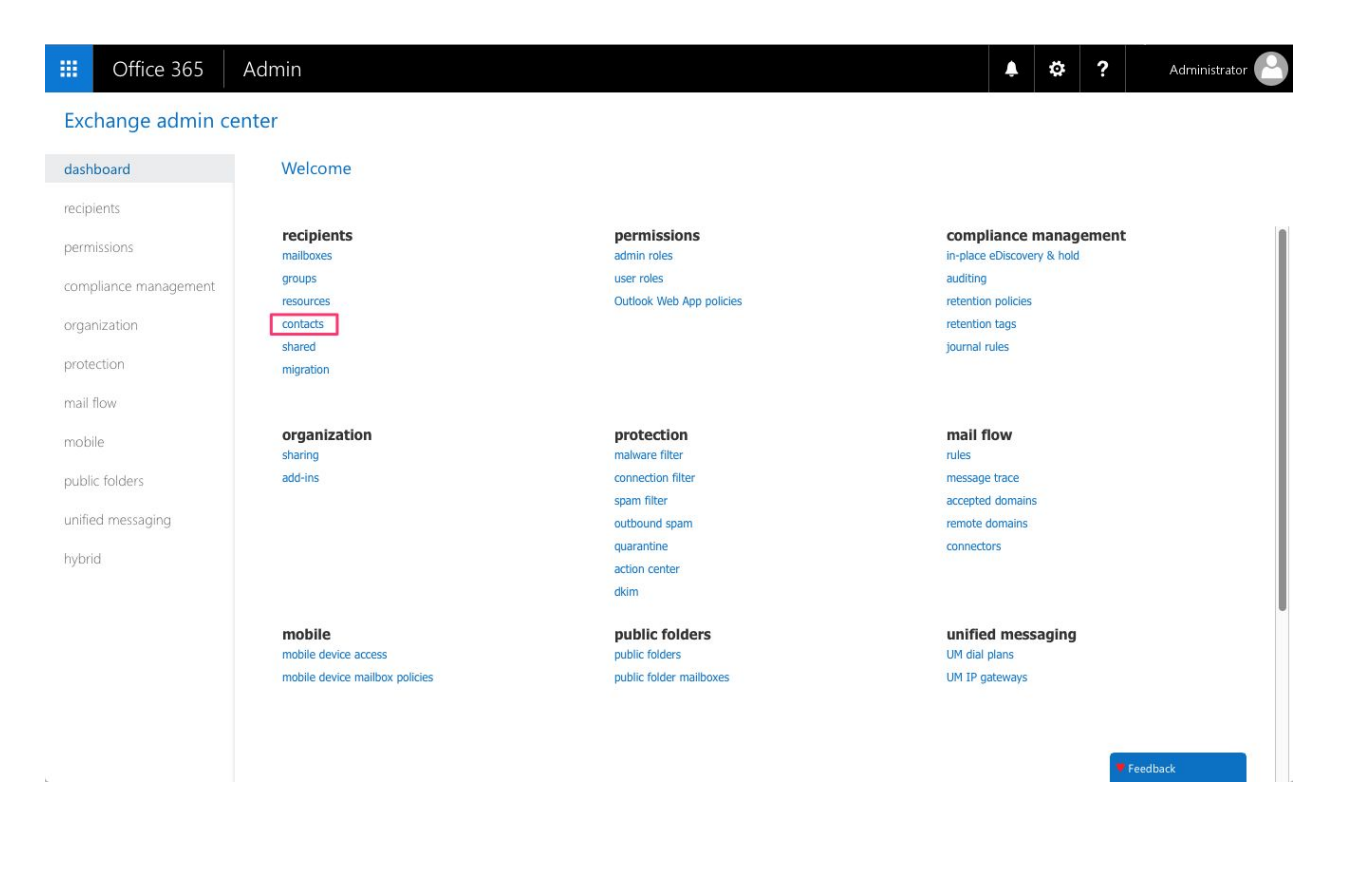

### In the **contacts** console, click on the "+" button to add a new **mail contact:**

| III Office 365 A      | dmin                                                 | 🜲 🏟 ? Administrator 🎦 |
|-----------------------|------------------------------------------------------|-----------------------|
| Exchange admin cent   | ter                                                  |                       |
| dashboard             | mailboxes groups resources contacts shared migration |                       |
| recipients            |                                                      |                       |
| permissions           | +- 〃 亩 ♀ ♂ …                                         |                       |
| compliance management | DISPLAY NAME  A CONTACT TYPE EXTERNAL EMAIL ADDRESS  |                       |
| organization          |                                                      |                       |
| protection            |                                                      |                       |
| mail flow             |                                                      |                       |
| mobile                |                                                      |                       |
| public folders        |                                                      |                       |
| unified messaging     |                                                      |                       |
| hybrid                |                                                      |                       |
|                       |                                                      |                       |
|                       |                                                      |                       |
|                       |                                                      |                       |
|                       |                                                      |                       |
|                       | 0 selected of 0 total                                | ¥ Feedback            |

Fill in the contacts detail as follow in the **External email address** field, enter the Area 1 provided Bcc address:

| III Office 365        | Admin            |                                                                 | <b>↓</b> | ¢ | ? | Administrator 🕒 |
|-----------------------|------------------|-----------------------------------------------------------------|----------|---|---|-----------------|
| Exchange admin o      | center           | m outlook.office385.com/ecp/UsersGroups/NewContact.aspx?Activit |          |   |   |                 |
| dashboard             | mailboxes groups | new mail contact                                                |          |   |   |                 |
| recipients            |                  |                                                                 |          |   |   |                 |
| permissions           | +- / 亩 / ♀       | First name:<br>Area 1 POV                                       |          |   |   |                 |
| compliance management | DISPLAY NAME     | Initials:                                                       |          |   |   |                 |
| organization          |                  | Last name:                                                      |          |   |   |                 |
| protection            |                  | Bcc Address *Display name:                                      |          |   |   |                 |
| mail flow             |                  | Area 1 POV Bcc Address                                          |          |   |   |                 |
| mobile                |                  | Area_1_Bcc                                                      |          |   |   |                 |
| public folders        |                  | *External email address:<br>bcc_address@mxrecord.io             |          |   |   |                 |
| unified messaging     |                  |                                                                 |          |   |   |                 |
| hybrid                |                  |                                                                 |          |   |   |                 |
|                       |                  | Save                                                            |          |   |   |                 |
|                       |                  | Jave Cancer                                                     |          |   |   |                 |
|                       |                  |                                                                 |          |   |   |                 |
|                       |                  |                                                                 |          |   |   |                 |
|                       |                  | 0 selected of 0 total                                           |          |   | ٠ | Feedback        |

Once you have configured the contact details, click on **save** to commit the new contact.

| III Office 365        | Admin                                                            | 🜲 🏟 ? Administrator 🎦                              |
|-----------------------|------------------------------------------------------------------|----------------------------------------------------|
| Exchange admin cer    | iter                                                             |                                                    |
| dashboard             | mailboxes groups resources contacts shared migration             |                                                    |
| recipients            |                                                                  |                                                    |
| permissions           | +- 《 前 ~ 3 …                                                     |                                                    |
| compliance management | DISPLAY NAME   CONTACT TYPE EXTERNAL EMAIL ADDRESS               |                                                    |
| organization          | Area 1 POV Bcc Address Mail contact SMTP:bcc_address@mxrecord.io | Area 1 POV Bcc Address                             |
| protection            |                                                                  | Mail contact<br>bcc_address@mxrecord.io<br>Office: |
| mail flow             |                                                                  | Work phone:                                        |
| mobile                |                                                                  |                                                    |
| public folders        |                                                                  |                                                    |
| unified messaging     |                                                                  |                                                    |
| hybrid                |                                                                  |                                                    |
|                       |                                                                  |                                                    |
|                       |                                                                  |                                                    |
|                       |                                                                  |                                                    |
|                       |                                                                  |                                                    |
|                       |                                                                  |                                                    |
|                       | 1 selected of 1 total                                            | Feedback                                           |

### Step 2: Configure Inbound Rule to Bcc to Area 1

Next, you need to configure the rule to Bcc the inbound messages to Area 1. From the Exchange Admin Dashboard, select the **rules** option under the **mail flow** section:

| III Office 365          | Admin                          |                                        | Administrator                                       | 2 |
|-------------------------|--------------------------------|----------------------------------------|-----------------------------------------------------|---|
| Exchange admin ce       | enter                          |                                        |                                                     |   |
| dashboard               | Welcome                        |                                        |                                                     |   |
| recipients              |                                |                                        |                                                     |   |
| permissions             | recipients<br>mailboxes        | permissions<br>admin roles             | compliance management<br>in-place eDiscovery & hold |   |
| compliance management   | groups<br>resources            | user roles<br>Outlook Web App policies | auditing<br>retention policies                      |   |
| organization            | contacts<br>shared             |                                        | retention tags<br>journal rules                     |   |
| protection<br>mail flow | migration                      |                                        |                                                     |   |
| mobile                  | organization                   | protection<br>malware filter           | mail flow                                           |   |
| public folders          | add-ins                        | connection filter                      | message trace                                       |   |
| unified messaging       |                                | outbound spam                          | remote domains                                      |   |
| hybrid                  |                                | quarantine<br>action center<br>dkim    | connectors                                          |   |
|                         | mobile<br>mobile device access | public folders                         | unified messaging<br>UM dial plans                  |   |
|                         | mobile device mailbox policies | public folder mailboxes                | UM IP gateways                                      |   |
|                         |                                |                                        |                                                     |   |
|                         |                                |                                        | Feedback                                            |   |
|                         |                                |                                        |                                                     |   |

In the **rules** console, create a new rule by clicking on the "+" button and select **Create a new rule** ...:

|        | Office 365            | Admin                                                                                  |                  | ۰  | ¢ | ? | Administrator 🕒 |  |  |
|--------|-----------------------|----------------------------------------------------------------------------------------|------------------|----|---|---|-----------------|--|--|
| Exc    | Exchange admin center |                                                                                        |                  |    |   |   |                 |  |  |
| dash   | board                 | rules message trace accepted domains remote                                            | domains connecto | rs |   |   |                 |  |  |
| recip  | ients                 |                                                                                        |                  |    |   |   |                 |  |  |
| perm   | hissions              | + - 〃 № 亩 ↑ ↓ 🖬 - PS                                                                   |                  |    |   |   |                 |  |  |
| com    | oliance management    | Create a new rule<br>Apply rights protection to messages                               | PRIORITY A       |    |   |   |                 |  |  |
| orga   | nization              | Apply disclaimers<br>Bypass spam filtering                                             |                  |    |   |   |                 |  |  |
| prote  | ection                | Filter messages by size                                                                |                  |    |   |   |                 |  |  |
| mail   | flow                  | Modify messages                                                                        |                  |    |   |   |                 |  |  |
| mob    | ile                   | Restrict managers and their direct reports<br>Restrict messages by sender or recipient |                  |    |   |   |                 |  |  |
| publi  | ic folders            | Send messages to a moderator                                                           |                  |    |   |   |                 |  |  |
| unifie | ed messaging          |                                                                                        |                  |    |   |   |                 |  |  |
| hybri  | d                     |                                                                                        |                  |    |   |   |                 |  |  |
|        |                       |                                                                                        |                  |    |   |   |                 |  |  |
|        |                       |                                                                                        |                  |    |   |   |                 |  |  |
|        |                       |                                                                                        |                  |    |   |   |                 |  |  |
|        |                       |                                                                                        |                  |    |   |   |                 |  |  |
|        |                       |                                                                                        |                  |    |   |   |                 |  |  |
|        |                       |                                                                                        |                  |    |   |   |                 |  |  |
|        |                       | 0 selected of 0 total                                                                  |                  |    |   | • | Feedback        |  |  |

Name the rule **Bcc to Area 1**.

In the Apply this rule if ... section, select The sender  $\dots \rightarrow$  is external/internal

| III Office 365        | Admin                                                  | 🌲 🏟 ? Administrator 🎑                                                                                                    |
|-----------------------|--------------------------------------------------------|----------------------------------------------------------------------------------------------------|
| Exchange admin ce     | enter                                                  |                                                                                                    |
| dashboard             | O O O O O O O O O O O O O O O O O                      | r/NewTransportRule.aspx?ActivityCorrelationID=2479bbdc-9179-59d7-66b                                                                           |
| recipients            | new rule                                               |                                                                                                    |
| permissions           | Name:                                                  |                                                                                                    |
| compliance management | Bcc to Area 1                                          |                                                                                                    |
| organization          | *Apply this rule if                                    |                                                                                                    |
| organization          | The sender is located                                  | ✓ * <u>Select one</u>                                                                                                    |
| protection            | Select one<br>The sender                               | ▶ is this person                                                                                                    |
| mail flow             | The recipient                                          | is external/internal                                                                                                    |
| mobile                | The subject or body<br>Any attachment<br>Any recipient | <ul> <li>is a member of this group</li> <li>address includes any of these words</li> <li>address matches any of these text patterns</li> </ul> |
| public folders        | The message<br>The sender and the recipient            | <ul> <li>is on a recipient's supervision list</li> <li>has specific properties including any of these words</li> </ul>                         |
| unified messaging     | The message properties<br>A message header             | <ul> <li>has specific properties matching these text patterns</li> <li>has overridden the Policy Tip</li> </ul>                                |
| hybrid                | [Apply to all messages]<br>Properties of this rule:    | IP address is in any of these ranges or exactly matches                                                                                        |
|                       | Audit this rule with severity level:                   | uumain is                                                                                                    |
|                       |                                                        | Save Cancel                                                                                                    |
|                       |                                                        |                                                                                                    |
|                       |                                                        |                                                                                                    |
|                       |                                                        |                                                                                                    |
|                       |                                                        |                                                                                                    |
|                       |                                                        | Feedback                                                                                                    |

#### Set the sender location to **Outside the organization**

| s              | new rule                            |                          |             |      |        |   |
|----------------|-------------------------------------|--------------------------|-------------|------|--------|---|
| ons            |                                     |                          |             |      |        |   |
| ice management | Name:                               |                          |             |      |        |   |
| iee management | thesh this sub if                   |                          |             |      |        |   |
| tion           | The sender is located               | •                        | *Select one |      |        |   |
| m              | add condition                       |                          | ×           |      |        |   |
|                |                                     | select sender location   | on          |      |        |   |
| v              | *Do the following                   |                          |             |      |        |   |
|                | add action                          | Outside the organization | ©           |      |        |   |
| lders          | add action                          |                          |             |      |        |   |
|                | Except if                           | ОК                       | Cancel      |      |        |   |
| nessaging      | add exception                       |                          |             |      |        |   |
|                | Properties of this rule:            |                          |             |      |        |   |
|                | Audit this rule with severity level | el:                      |             |      |        |   |
|                | Not specified 👻                     |                          |             |      |        |   |
|                |                                     |                          |             | -    |        |   |
|                |                                     |                          | L           | Save | Cancel | - |
|                |                                     |                          |             |      |        |   |

#### In the Do the following ... section, select Add recipients $\dots \rightarrow$ to the Bcc box

|                    | Outlook.office365.com/ecp/RulesEditor/N | lewTransportRule.aspx?ActivityCorrelationID=2479bbdc-9179-59d7-66b |
|--------------------|-----------------------------------------|--------------------------------------------------------------------|
| pients             | new rule                                |                                                                    |
| alcolone           |                                         |                                                                    |
| 115310115          | Name:                                   |                                                                    |
| oliance management | Bcc to Area 1                           |                                                                    |
|                    | *Apply this rule if                     |                                                                    |
| nization           | The sender is located                   | Outside the organization                                           |
| ection             | add condition                           | Guiside the organization                                           |
|                    |                                         |                                                                    |
| flow               | *Do the following                       |                                                                    |
|                    | Select one                              |                                                                    |
| ile                | Select one                              |                                                                    |
|                    | Forward the message for approval        | •                                                                  |
| c folders          | Redirect the message to                 | •                                                                  |
|                    | Block the message                       | <b>b</b>                                                           |
| ed messaging       | Add recipients                          | to the Bcc box                                                     |
|                    | Apply a disclaimer to the message       | to the To box                                                      |
| d                  | Modify the message properties           | to the Cc box                                                      |
|                    | Modify the message security             | add the sender's manager as a recipient                            |
|                    | Prepend the subject of the message with |                                                                    |
|                    | Generate incident report and send it to |                                                                    |
|                    | Notify the recipient with a message     | 1-1                                                                |
|                    |                                         | Save Cancel                                                        |

In the recipient dialog, select the contact that was created earlier, click the **add** -> button to confirm the recipient and click **OK** to submit the selection:

|        | Office 365         | Admin                                        |                                                |                                                                                        | ٩         | ø        | ?                        | Administrator 🤗 |
|--------|--------------------|----------------------------------------------|------------------------------------------------|----------------------------------------------------------------------------------------|-----------|----------|--------------------------|-----------------|
| Exc    | hange admin c      | enter                                        |                                                |                                                                                        |           |          | 50 - 50                  |                 |
| dash   | board              | 000  autlook.office                          | 365.com/ecp/RulesE                             | ditor/NewTransportRule.aspx?ActivityCorrelation                                        | ID=2479bb | dc-9179- | 59d7 <mark>-</mark> 66b. |                 |
| recip  | ients              | new rule                                     | ood                                            | ok.office365.com/ecp/Pickers/MemberPicker.as                                           | ox        |          |                          |                 |
| perm   | issions            | Name:                                        | DISPLAY NAME                                   | EMAIL ADDRESS                                                                          |           |          |                          |                 |
| comp   | pliance management | Bcc to Area 1                                | Area 1 Bcc POV                                 | Addre bcc_address@mxrecord.io                                                          |           |          |                          |                 |
| orga   | nization           | *Apply this rule if<br>The sender is located |                                                |                                                                                        |           |          |                          |                 |
| prote  | ection             | add condition                                |                                                |                                                                                        |           |          |                          |                 |
| mail   | flow               | *Do the following                            |                                                |                                                                                        |           |          |                          |                 |
| mobi   | le                 | Bcc the message to                           |                                                |                                                                                        | -07-5     |          |                          | •               |
| publi  | c folders          | add action                                   |                                                | 1 selected of 1 total                                                                  |           |          |                          |                 |
| unifie | ed messaging       | Except if<br>add exception                   | Select a user from th<br>type their email addr | e list and click Add. To add recipients who aren't on<br>resses and click Check names. | the list, |          |                          |                 |
| hybri  | d                  | Properties of this rule:                     | add ->                                         | Area 1 Bcc POV Address[remove];                                                        |           |          |                          |                 |
|        |                    | Audit this rule with s                       | Check names                                    | 9                                                                                      |           |          |                          |                 |
|        |                    | Not specified 👻                              |                                                | OK Cancel                                                                              |           |          |                          |                 |
|        |                    |                                              |                                                |                                                                                        |           |          | Cancel                   | ]               |
|        |                    |                                              |                                                |                                                                                        |           |          |                          |                 |
|        |                    |                                              |                                                |                                                                                        |           |          |                          |                 |
|        |                    |                                              |                                                |                                                                                        |           |          |                          |                 |
|        |                    |                                              |                                                |                                                                                        |           |          |                          |                 |
|        |                    |                                              |                                                |                                                                                        |           |          | <b>T</b> F               | edback          |

Click **Save** on the main **rule** dialog to create the new rule.

If you have multiple rules, ensure that the Bcc rule is at the right location in your rule sequence so you can appropriately send the Bcc messages to Area 1.

# **Email Processing & Reports**

In the Bcc mode, all emails are put through automated phishing detections by Area 1. Emails that trigger phishing detections are logged for reporting via product portal, email and Slack. Emails that don't trigger any detections are deleted.